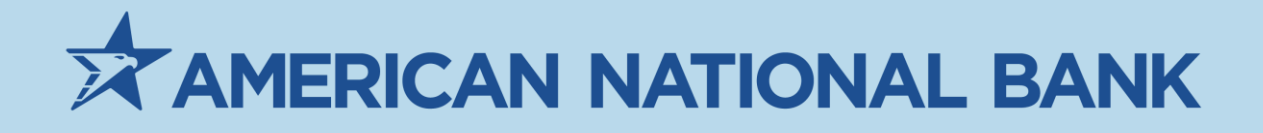

# American National Bank Lockbox Services

# Treasury Services 402-399-5079 TS@anbank.com

Last update: Tuesday, September 20, 2022

# Contents

| merican National Bank Lockbox Services | 3 |
|----------------------------------------|---|
| User Credentials                       | 3 |
| Loggin In                              | 3 |
| System Search                          | 4 |
| Reports                                | 5 |
| Creating a User                        | 5 |
| Frequently Asked Questions             | 6 |

# **American National Bank Lockbox Services**

American National Bank is honored you have trusted us with your business needs for Lockbox Processing Services.

Below you will find a quick guide on how to get started with Lockbox.

## **User Credentials**

The following Admin user accounts are available for login. Any additional users will have to be built by an Admin User.

### **Company Login Name:**

ABC Company

| User             | User Name        | Temporary Password |
|------------------|------------------|--------------------|
| User not created | User not created | User not created   |
| User not created | User not created | User not created   |
| User not created | User not created | User not created   |
| User not created | User not created | User not created   |
| User not created | User not created | User not created   |
| User not created | User not created | User not created   |

**NOTE:** Passwords are case sensitive. Enter the Company Login Name exactly as shown above. Multifactor Authentication.

|            | Log In  |
|------------|---------|
| Company:   |         |
| User Name: |         |
| Password:  |         |
|            | 🚽 Login |

## Loggin In

Visit <u>https://www.remitlockbox.com/ANBank/login.aspx</u>. Once you have successfully logged in to RemitPlus Express, you will have access to several research, processing, and administration functions through the dashboard:

- Search Access search history and create exports of results in PDF, CSV, etc.
- **Projects** Provides a listing of all active projects for your company.
- Administration Add, edit, and delete operators (available to Company Admins only).
- **Reports** Access to Reject, Batch Detail, Batch Summery, Work, and Custom reports.
- Change Password Change current password. Log in to Go Business Deposits (RDN)

### System Search

When you are ready to search work that has been processed, click on the search option within the menu.

| Search | Projects | Administration | Download | File Upload | Reports | Change Password | Help | Log Off |
|--------|----------|----------------|----------|-------------|---------|-----------------|------|---------|
|--------|----------|----------------|----------|-------------|---------|-----------------|------|---------|

Enter the desired criteria to search against.

| AMERICAN                                                       |                 | anbank - Search        |                              |
|----------------------------------------------------------------|-----------------|------------------------|------------------------------|
| Company/User: American National Bank/RemitDemo                 |                 |                        | You are logged in as a User. |
| Search Projects Download Remote Client Reports Change Password | i Help Log Off  |                        |                              |
| Search Criteria                                                |                 |                        |                              |
| Run Date:                                                      | 8/15/2022       | Run Date To: 8/20/2022 | 🔳 Last 5 Days 💌              |
| Batch:                                                         |                 |                        |                              |
| Sequence:                                                      |                 |                        |                              |
| Routing Number:                                                |                 |                        |                              |
| Check Account:                                                 |                 |                        |                              |
| Check Number:                                                  |                 |                        |                              |
| Check Amount:                                                  |                 |                        |                              |
| Account Number:                                                |                 |                        |                              |
|                                                                | <i>▶</i> Search | <b>X</b> Reset         |                              |

Click Search. You can click on the individual items in the grid to view results and the corresponding image. You can export the images to a PDF or the detailed information to Excel, Word, or a csv file.

| Sea      | rch Results                                                  |            |       |          |                 |                      |              |              |
|----------|--------------------------------------------------------------|------------|-------|----------|-----------------|----------------------|--------------|--------------|
| Drag a c | rag a column header and drop it here to group by that column |            |       |          |                 |                      |              |              |
| Trans    | Туре                                                         | Run Date   | Batch | Sequence | Routing Number  | Check Account        | Check Number | Check Amount |
| >        | Document                                                     | 08/16/2022 | 101   | 1        |                 |                      |              | \$85.24      |
| >        | Check                                                        | 08/16/2022 | 101   | 2        | 111016064       | 0001124835           | 1013         | \$85.24      |
| >        | Document                                                     | 08/16/2022 | 101   | 3        |                 |                      |              | \$281.04     |
| >        | Check                                                        | 08/16/2022 | 101   | 4        | 111016064       | 000295282            | 1115         | \$281.04     |
| >        | Document                                                     | 08/16/2022 | 101   | 5        |                 |                      |              | \$45.91      |
| >        | Check                                                        | 08/16/2022 | 101   | 6        | 111016064       | 0001101335           | 1016         | \$45.91      |
| >        | Document                                                     | 08/16/2022 | 101   | 7        |                 |                      |              | \$72.88      |
| >        | Check                                                        | 08/16/2022 | 101   | 8        | 111016064       | 0001235846           | 1013         | \$72.88      |
| >        | Document                                                     | 08/16/2022 | 101   | 9        |                 |                      |              | \$377.25     |
| >        | Check                                                        | 08/16/2022 | 101   | 10       | 111016064       | 0001256550           | 1008         | \$377.25     |
|          | 123 🕨 🕅                                                      |            |       |          | Page: 1 of 3 Go | Page size: 10 Change |              |              |

## Reports

You can run a variety of standard reports along with creating a custom report at any time. Standard reports can be seen below. The results can be opened in Excel, PDF or RTF.

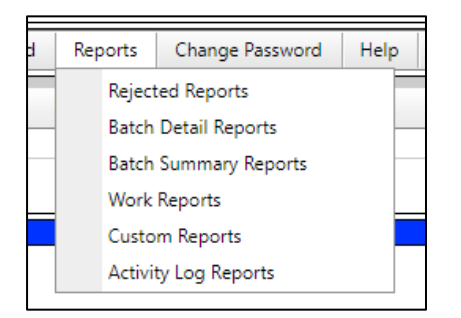

# **Creating a User**

**NOTE:** These steps must be completed by a Company Administrator.

- Under the administrator tab, select Maintain Users
- Click Add User in upper left

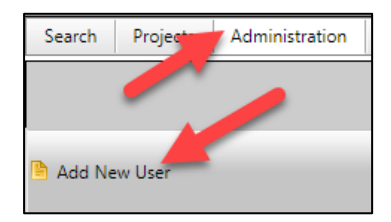

- Assign the user Role (Choose User or Company Amin)
- Assign a user ID
- Enter the user's full name and email address
- Select the Security Options permissions for that user
- Select any features for that user
- Select Report access for that user
- Click Save at the bottom of the page

|                       |        | Fea | atures: |                         |
|-----------------------|--------|-----|---------|-------------------------|
| Account Info:         |        | 1   |         | Two-step Authentication |
|                       |        |     |         | Search                  |
| Company Log In Name   | AND    |     |         | Edit Search Results     |
| company cog-in Name.  |        |     |         | Edit All Search Results |
| Role:                 | User 👻 |     |         | File Upload             |
| User ID:              |        |     |         | Download Files          |
| Full User Name:       |        |     |         | Download Extracts       |
| Email:                |        |     |         | Links                   |
|                       |        |     |         | Access to EPS           |
| Conveitor Ontioner    |        |     | Reports | ;                       |
| Display Check Top     |        | 1 [ |         | Rejected Reports        |
| Display Check Top     |        |     |         | Batch Detail Reports    |
| Display Check Botton  |        |     |         | Batch Summary Reports   |
| Display Security Mask | ,      |     |         | Work Reports            |
|                       | ·      | ]   |         | Custom Reports          |
|                       |        |     | Time Re | estriction              |
|                       |        |     |         | Monday                  |
|                       |        |     |         | Tuesday                 |
| Remote Client         |        |     |         | Wednesday               |
|                       |        | ]   |         | Thursday                |
|                       |        |     |         | Friday                  |
|                       |        |     |         | Saturday                |
|                       |        |     |         | Sunday                  |
|                       |        |     |         | Save 🔀 Cancel           |

- Once saved, user login information will populate on the user screen
  - Copy that login information and send to your user with the URL for access

| Company: | User Name: | Password: |
|----------|------------|-----------|
| ANB      |            |           |

# **Frequently Asked Questions**

### Is there additional training?

Treasury Services Support at <u>TS@anbank.com</u> or 402-399-5079

### What is the timeout?

The application will log out after a period of inactivity and require you to log back into the system. Additionally, operators will be required to choose a new password every 90 days.

### Who do I contact for technical support?

Treasury Services Support at <u>TS@anbank.com</u> or 402-399-5079

### Who do I contact for a deposit adjustment?

Treasury Services Support at <u>TS@anbank.com</u> or 402-399-5079

### Who do I contact for changes to my Lockbox services?

<u>TSales@anbank.com</u> The sales staff will coordinate requested changes and any additional fees which may be applicable to the services requested.

### What times is the mail pickup?

Mail pickup is at 7:10AM CST Monday- Friday.

### What are American National Bank processing times?

All processing should be completed by 4PM CST same day the mail was received.

### Website will not load.

Refresh page <u>https://www.remitlockbox.com/ANBank/login.aspx</u>. Please ensure this is a trusted site and you have no firewalls in place.